# IPsec op Catalyst 9000X Series-Switches configureren

# Inhoud

| Inleiding                     |
|-------------------------------|
| Voorwaarden                   |
| Vereisten                     |
| Gebruikte componenten         |
| Achtergrondinformatie         |
| Terminologie                  |
| Configureren                  |
| Netwerkdiagram                |
| HSEC-licentie installeren     |
| <u>SVTI-tunnelbescherming</u> |
| Verifiëren                    |
| IPsec-tunnel                  |
| IOSd-besturingsplane          |
| PD-controlevlak               |
| Problemen oplossen            |
| lOSd                          |
| PD-controlevlak               |
| PD-dataplane                  |
| Dataplane Packet-tracer       |
| PDF-dataplane-debugging       |
| Gerelateerde informatie       |

# Inleiding

Dit document beschrijft hoe de functie Internet Protocol Security (IPsec) op Catalyst 9300X switches moet worden geverifieerd.

# Voorwaarden

# Vereisten

Cisco raadt kennis van de volgende onderwerpen aan:

IPSEC

Gebruikte componenten

De informatie in dit document is gebaseerd op de volgende software- en hardware-versies:

- C9300X switch
- C9400X switch
- Cisco IOS® XE 17.6.4 en hoger

De informatie in dit document is gebaseerd op de apparaten in een specifieke laboratoriumomgeving. Alle apparaten die in dit document worden beschreven, hadden een opgeschoonde (standaard)configuratie. Als uw netwerk live is, moet u zorgen dat u de potentiële impact van elke opdracht begrijpt.

# Achtergrondinformatie

Vanaf Cisco IOS® XE 17.5.1 ondersteunen Catalyst 9300-X Series-switches IPsec. IPsec biedt een hoge mate van beveiliging door middel van encryptie en verificatie en beschermt gegevens tegen toegang door onbevoegden. De IPsec-implementatie op de C9300X biedt beveiligde tunnels tussen twee peers met behulp van de sVTI-configuratie (Static Virtual Tunnel Interface).

IPsec-ondersteuning op de Catalyst 9400-X Series switches is geïntroduceerd in Cisco IOS® XE 17.10.1 terwijl ondersteuning voor Catalyst 9500-X is gepland voor 17.12.1.

# Terminologie

| IOSd  | IOS daemon                                 | Dit is de Cisco IOS-daemon die op de Linux-kernel draait. Het<br>wordt uitgevoerd als een softwareproces binnen de<br>kernel.IOSdprocessing CLI commando's en protocollen die status<br>en configuratie opbouwen. |
|-------|--------------------------------------------|----------------------------------------------------------------------------------------------------|
| PD    | Platform-<br>afhankelijk                   | Gegevens en opdrachten die specifiek zijn voor het platform<br>waarop ze worden uitgevoerd                                                                                                    |
| IPSEC | Internet Protocol<br>Security<br>Appliance | Een beveiligde netwerkprotocolreeks die spackets met gegevens<br>verifieert en versleutelt om beveiligde versleutelde communicatie<br>tussen twee computers te bieden via een Internet Protocol-<br>netwerk.      |
| SVTI  | Statische virtuele<br>tunnelinterface      | Een statisch geconfigureerde virtuele interface waarop u<br>beveiligingsfuncties kunt toepassen                                                                                                    |
| SA    | Security<br>associatie                     | Een SA is een relatie tussen twee of meer entiteiten die beschrijft<br>hoe de entiteiten beveiligingsdiensten gebruiken om veilig te<br>communiceren                                                              |

# Configureren

# Netwerkdiagram

In dit voorbeeld functioneren de Catalyst 9300X en ASR 1001-X als IPsec-peers met IPsec virtuele tunnelinterfaces.

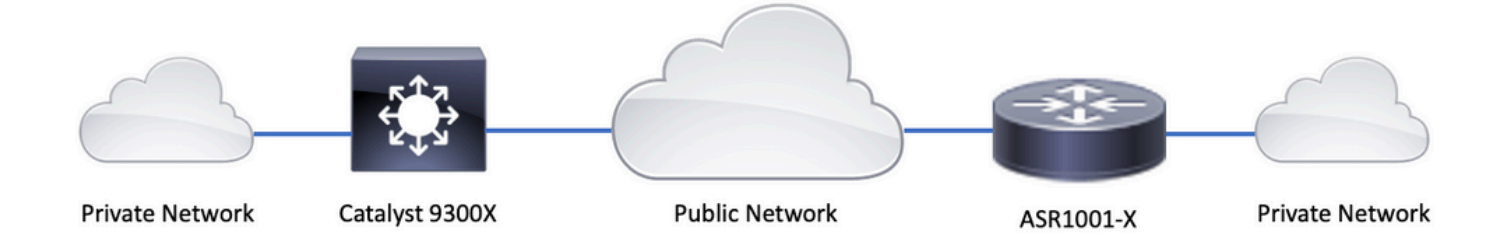

# HSEC-licentie installeren

Schakel de functie IPsec op het Catalyst 9300X platform in en u hebt een HSEC-licentie (C9000-HSEC) nodig. Dit verschilt van andere op Cisco IOS XE gebaseerde routerplatforms die IPsec ondersteunen, waar een HSEC-licentie alleen nodig is om de toegestane doorvoersnelheid voor encryptie te verhogen. Op het Catalyst 9300X-platform worden de CLI voor tunnelmodus en tunnelbescherming geblokkeerd als er geen HSEC-licentie is geïnstalleerd:

```
<#root>
C9300X(config)#
int tunnel1
C9300X(config-if)#
tunnel mode ipsec ipv4
%'tunnel mode' change not allowed
*Sep 19 20:54:41.068: %PLATFORM_IPSEC_HSEC-3-INVALID_HSEC: HSEC
```

license not present: IPSec mode configuration is rejected

Installeer de HSEC-licentie wanneer de switch is verbonden met CSM of CSLU met behulp van Smart Licensing:

<#root>
C9300X#
license smart authorization request add hseck9 local
\*Oct 12 20:01:36.680: %SMART\_LIC-6-AUTHORIZATION\_INSTALL\_SUCCESS: A new licensing authorization code wa
Controleer of de HSEC-licentie correct is geïnstalleerd:
<#root>
C9300X#
show license summ
Account Information:

 Smart Account: Cisco Systems, TAC As of Oct 13 15:50:35 2022 UTC

 Virtual Account: CORE TAC

 License
 Entitlement Tag

 Count Status

 network-advantage
 (C9300X-12Y Network Adv...)

 dna-advantage
 (C9300X-12Y DNA Advantage)

 C9K HSEC
 (Cat9K HSEC)

NOT IN USE

<#root>

Schakel IPsec als tunnelmodus in op de tunnelinterface:

C9300X(config)# int tunnel1 C9300X(config-if)#

tunnel mode ipsec ipv4

C9300X(config-if)#

end

Als IPsec is ingeschakeld, wordt de HSEC-licentie IN GEBRUIK

## SVTI-tunnelbescherming

IPsec-configuratie op de C9300X maakt gebruik van de standaard Cisco IOS XE IPsecconfiguratie. Dit is een eenvoudige SVTI-configuratie met <u>IKEv2 slimme standaardwaarden</u>, waarbij we het standaard IKEv2-beleid, IKEv2-voorstel, IPsec-transformatie en IPsec-profiel voor IKEv2 gebruiken.

C9300X configuratie

<#root>

ip routing

!

```
crypto ikev2 profile default
```

match identity remote address 192.0.2.2 255.255.255.255 authentication remote pre-share key cisco123 authentication local pre-share key cisco123

```
interface Tunnel1
```

ip address 192.168.1.1 255.255.255.252
tunnel source 198.51.100.1
tunnel mode ipsec ipv4
tunnel destination 192.0.2.2

tunnel protection ipsec profile default

Opmerking: aangezien Catalyst 9300X in wezen een switch op de toegangslaag is, moet de IP-routing expliciet worden ingeschakeld voor de routing op basis van functies zoals VTI.

Peer-configuratie

```
<#root>
crypto ikev2 profile default

match identity remote address 198.51.100.1 255.255.255.255
authentication remote pre-share key cisco123
authentication local pre-share key cisco123
!
interface Tunnel1

ip address 192.168.1.2 255.255.255.252
tunnel source 192.0.2.2
tunnel mode ipsec ipv4
tunnel destination 198.51.100.1
tunnel protection ipsec profile default
```

Raadpleeg de <u>Configuratiehandleiding</u> voor een meer gedetailleerde bespreking van de verschillende IKEv2- en IPsec-configuraties <u>C9300X IPsec.</u>

# Verifiëren

# **IPsec-tunnel**

IPsec-implementatie op het C9300X-platform is architectonisch anders dan op de routingplatforms (ASR 1000, ISR 4000, Catalyst 8200/8300, enzovoort), waar de IPsec-functieverwerking wordt geïmplementeerd in de QFP-microcode (Quantum Flow Processor).

De C9300X Forwarding-architectuur is gebaseerd op de UADP ASIC, dus de meeste QFP-functie FIA-implementatie is hier niet van toepassing.

Hier zijn enkele van de belangrijkste verschillen:

- tonen crypto ipsec als peer x.x.x.x platform niet de platform programmering informatie van de FMAN tot QFP.
- · Packet-trace werkt ook niet (meer hierover hieronder).
- UADP ASIC ondersteunt crypto traffic classificatie niet, dus toon crypto ruleset platform niet van toepassing

IOSd-besturingsplane

IPsec-besturingsplane verificatie is precies hetzelfde als die voor de routeringsplatforms, zie . Zo toont u de IPsec SPA die in IOS is geïnstalleerd:

```
<#root>
C9300X#
show crypto ipsec sa
interface: Tunnel1
    Crypto map tag: Tunnel1-head-0, local addr 198.51.100.1
   protected vrf: (none)
   local ident (addr/mask/prot/port): (0.0.0.0/0.0.0/0/0)
   remote ident (addr/mask/prot/port): (0.0.0.0/0.0.0/0/0)
   current_peer 192.0.2.2 port 500
     PERMIT, flags={origin_is_acl,}
    #pkts encaps: 200, #pkts encrypt: 200, #pkts digest: 200
    #pkts decaps: 200, #pkts decrypt: 200, #pkts verify: 200
    #pkts compressed: 0, #pkts decompressed: 0
    #pkts not compressed: 0, #pkts compr.
failed: 0
    #pkts not decompressed: 0, #pkts decompress failed: 0
 #send errors 0, #recv errors 0
     local crypto endpt.: 198.51.100.1, remote crypto endpt.: 192.0.2.2
     plaintext mtu 1438, path mtu 1500, ip mtu 1500, ip mtu idb TwentyFiveGigE1/0/1
     current outbound spi: 0x42709657(1114674775)
     PFS (Y/N): N, DH group: none
     inbound esp sas:
      spi: 0x4FE26715(1340237589)
        transform: esp-aes esp-sha-hmac ,
        in use settings ={Tunnel, }
       conn id: 2098,
flow_id: CAT9K:98
, sibling_flags FFFFFF80000048, crypto map: Tunnel1-head-0
        sa timing: remaining key lifetime (k/sec): (26/1605)
        IV size: 16 bytes
        replay detection support: Y
        Status: ACTIVE(ACTIVE)
     inbound ah sas:
     inbound pcp sas:
     outbound esp sas:
      spi: 0x42709657(1114674775)
       transform: esp-aes esp-sha-hmac,
        in use settings ={Tunnel, }
        conn id: 2097,
```

```
flow_id: CAT9K:97
, sibling_flags FFFFFFF80000048, crypto map: Tunnel1-head-0
        sa timing: remaining key lifetime (k/sec): (32/1605)
        IV size: 16 bytes
        replay detection support: Y
        Status: ACTIVE(ACTIVE)
        outbound ah sas:
        outbound pcp sas:
```

Let op de flow\_id in de output, dit moet overeenkomen met de flow id geïnstalleerd in het voorwaartse vlak.

# PD-controlevlak

Statistieken tussen IOSd en PD besturingsplane

#### <#root>

C9300X#

show platfor software ipsec policy statistics

| PAL CMD             | REQUEST | REPLY OK | REPLY ERR | ABORT  |
|---------------------|---------|----------|-----------|--------|
| SADB_INIT_START     | 3       | 3        | 0         | 0      |
| SADB_INIT_COMPLETED | 3       | 3        | 0         | 0      |
| SADB_DELETE         | 2       | 2        | 0         | 0      |
| SADB_ATTR_UPDATE    | 4       | 4        | 0         | 0      |
| SADB_INTF_ATTACH    | 3       | 3        | 0         | 0      |
| SADB_INTF_UPDATE    | 0       | 0        | 0         | 0      |
| SADB_INTF_DETACH    | 2       | 2        | 0         | 0      |
| ACL_INSERT          | 4       | 4        | 0         | 0      |
| ACL_MODIFY          | 0       | 0        | 0         | 0      |
| ACL_DELETE          | 3       | 3        | 0         | 0      |
| PEER_INSERT         | 7       | 7        | 0         | 0      |
| PEER_DELETE         | 6       | 6        | 0         | 0      |
| SPI_INSERT          | 39      | 37       | 2         | 0      |
| SPI_DELETE          | 36      | 36       | 0         | 0      |
| CFLOW_INSERT        | 5       | 5        | 0         | 0      |
| CFLOW_MODIFY        | 33      | 33       | 0         | 0      |
| CFLOW_DELETE        | 4       | 4        | 0         | 0      |
| IPSEC_SA_DELETE     | 76      | 76       | 0         | 0      |
| TBAR_CREATE         | 0       | 0        | 0         | 0      |
| TBAR_UPDATE         | 0       | 0        | 0         | 0      |
| TBAR_REMOVE         | 0       | 0        | 0         | 0      |
|                     | 0       | 0        | 0         | 0      |
| PAL NOTIFY          | RECEIVE | COMPLETE | PROC ERR  | IGNORE |
| NOTIFY_RP           | 0       | 0        | 0         | 0      |
| SA_DEAD             | 0       | 0        | 0         | 0      |
| SA_SOFT_LIFE        | 46      | 46       | 0         | 0      |
| IDLE_TIMER          | 0       | 0        | 0         | 0      |
| DPD_TIMER           | 0       | 0        | 0         | 0      |
| INVALID_SPI         | 0       | 0        | 0         | 0      |
|                     | 0       | 5        | 0         | 0      |

| VTI SADB                    | 0       | 33      | 0     |
|-----------------------------|---------|---------|-------|
| TP SADB                     | 0       | 40      | 0     |
|                             |         |         |       |
| IPSec PAL database summary: |         |         |       |
| DB NAME                     | ENT ADD | ENT DEL | ABORT |
| PAL_SADB                    | 3       | 2       | 0     |
| PAL_SADB_ID                 | 3       | 2       | 0     |
| PAL_INTF                    | 3       | 2       | 0     |
| PAL_SA_ID                   | 76      | 74      | 0     |
| PAL_ACL                     | 0       | 0       | 0     |
| PAL_PEER                    | 7       | 6       | 0     |
| PAL_SPI                     | 39      | 38      | 0     |
| PAL_CFLOW                   | 5       | 4       | 0     |
| PAL_TBAR                    | 0       | 0       | 0     |

0 0

### SADB-objecttabel

<#root>

C9300X#

show plat software ipsec switch active f0 sadb all

IPsec SADB object table:

| SADB-ID | Hint        | Complete | #RefCnt | #CfgCnt | #ACL-Ref |
|---------|-------------|----------|---------|---------|----------|
|         |             |          |         |         |          |
| 3       | vir-tun-int | true     | 2       | 0       | 0        |

SADB-vermelding

<#root>

C9300X#

show plat software ipsec switch active f0 sadb identifier 3

IPsec-stroominformatie

#### <#root>

C9300X#

```
_____
```

Flow id: 97

mode: tunnel direction: outbound protocol: esp SPI: 0x42709657 local IP addr: 198.51.100.1 remote IP addr: 192.0.2.2 crypto map id: 0 SPD id: 3 cpp SPD id: 0 ACE line number: 0 QFP SA handle: INVALID crypto device id: 0 IOS XE interface id: 65 interface name: Tunnel1 use path MTU: FALSE object state: active object bind state: new \_\_\_\_\_

```
Flow id: 98
```

mode: tunnel direction: inbound protocol: esp SPI: 0x4fe26715 local IP addr: 198.51.100.1 remote IP addr: 192.0.2.2 crypto map id: 0 SPD id: 3 cpp SPD id: 0 ACE line number: 0 QFP SA handle: INVALID crypto device id: 0 IOS XE interface id: 65 interface name: Tunnel1 object state: active

# Problemen oplossen

## IOSd

Deze debug- en show-opdrachten worden vaak verzameld:

<#root>

show crypto eli all

show crypto socket

show crypto map

show crypto ikev2 sa detail

show crypto ipsec sa

show crypto ipsec internal

<#root>

debug crypto ikev2

debug crypto ikev2 error

debug crypto ikev2 packet

debug crypto ipsec

debug crypto ipsec error

debug crypto kmi

debug crypto socket

debug tunnel protection

## PD-controlevlak

Gebruik de eerder getoonde verificatiestappen om de werking van het PD-besturingsplane te verifiëren. Om eventuele problemen met betrekking tot het PD-besturingsplane op te sporen, kunt u PDF-besturingsplane debugs inschakelen:

1. Verhoog het bloglogniveau naar breedsprakig:

<#root>

#### C9300X#

set platform software trace forwarding-manager switch active f0 ipsec verbose

C9300X#

show platform software trace level forwarding-manager switch active f0 | in ipsec ipsec

Verbose

2. Schakel voorwaardelijke debugging van PDF-besturingsplane in:

<#root>

C9300X#

show logging process fman\_fp module ipsec internal

3. Verzamel de debug uitvoer van fman\_fp btrace uitvoer:

Logging display requested on 2022/10/19 20:57:52 (UTC) for Hostname: [C9300X], Model: [C9300X-24Y], Ver

Displaying logs from the last 0 days, 0 hours, 10 minutes, 0 seconds executing cmd on chassis 1 ... Unified Decoder Library Init .. DONE Found 1 UTF Streams

```
2022/10/19 20:50:36.686071658 {fman_fp_F0-0}{1}: [ipsec] [22441]: (ERR): IPSEC-PAL-IB-Key::
2022/10/19 20:50:36.686073648 {fman_fp_F0-0}{1}: [ipsec] [22441]: (ERR): IPSEC-b0 d0 31 04 85 36 a6 08
```

## PD-dataplane

Controleer de IPsec-tunnelstatistieken van het dataplane, inclusief veelvoorkomende IPsecdruppels zoals HMAC- of replay-fouten

<#root> C9300X# show platform software fed sw active ipsec counters if-id all Flow Stats for if-id 0x41 -----Inbound Flow Info for flow id: 98 -----SA Index: 1 \_\_\_\_\_ Asic Instance 0: SA Stats Packet Format Check Error: 0 Invalid SA: 0 Auth Fail: 0 Sequence Number Overflows: 0 Anti-Replay Fail:0Packet Count:200Byte Count:27600 -----Outbound Flow Info for flow id: 97 -----SA Index: 1025 \_\_\_\_\_ Asic Instance 0: SA Stats Packet Format Check Error: 0 Invalid SA: 0 Auth Fail: 0 Sequence Number Overflows: 0 Anti-Replay Fail:0Packet Count:200Byte Count:33600

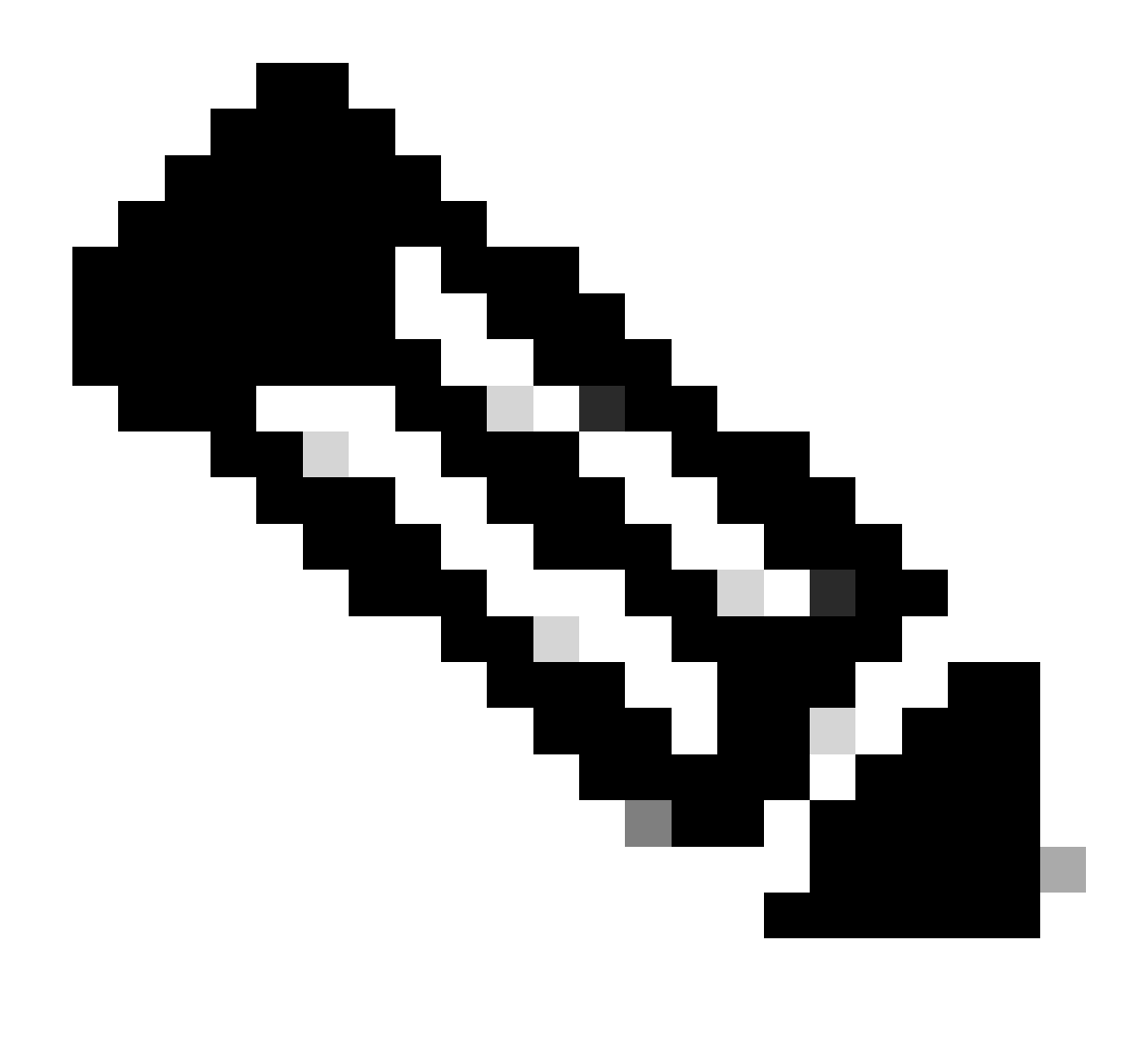

Opmerking: de stroom-id komt overeen met de stroom-id in de show crypto ipsec als uitvoer. Individuele stroomstatistieken kunnen ook worden verkregen met de opdracht toon platformsoftware gevoede switch actieve ipsec tellers als <sa\_id> waar de sa\_id de SA Index in de vorige output.

# Dataplane Packet-tracer

Packet-tracer op het UADP ASIC-platform gedraagt zich heel anders dan op het QFP-gebaseerde systeem. Het kan worden ingeschakeld met een handmatige trigger of een PCAP-gebaseerde trigger. Hier is een voorbeeld van het gebruik van PCAP (EPC) gebaseerde trigger.

1. Schakel EPC in en start opname:

<#root>

C9300X#

monitor capture test interface twentyFiveGigE 1/0/2 in match ipv4 10.1.1.2/32 any

<#root>

C9300X#

show monitor capture test

```
Status Information for Capture test
 Target Type:
 Interface: TwentyFiveGigE1/0/2, Direction: IN
   Status : Inactive
 Filter Details:
  IPv4
    Source IP: 10.1.1.2/32
   Destination IP: any
   Protocol: any
 Buffer Details:
   Buffer Type: LINEAR (default)
   Buffer Size (in MB): 10
  File Details:
   File not associated
 Limit Details:
  Number of Packets to capture: 0 (no limit)
   Packet Capture duration: 0 (no limit)
   Packet Size to capture: 0 (no limit)
   Maximum number of packets to capture per second: 1000
   Packet sampling rate: 0 (no sampling)
```

2. Draai de rest en stop de opname:

<#root>

C9300X#

monitor capture test start

Started capture point : test
\*Oct 18 18:34:09.656: %BUFCAP-6-ENABLE: Capture Point test enabled.
<run traffic test>

C9300X#

monitor capture test stop

Capture statistics collected at software: Capture duration - 23 seconds Packets received - 5 Packets dropped - 0 Packets oversized - 0 Bytes dropped in asic - 0 Capture buffer will exists till exported or cleared Stopped capture point : test

#### Exporteer de opname in de flitser

#### <#root>

#### C9300X#

#### show monitor capture test buff

\*Oct 18 18:34:33.569: %BUFCAP-6-DISABLE Starting the packet display ..... Press Ctrl + Shift + 6 to exit

| 1 | 0.00000  | 10.1.1.2 -> 10.2.1.2 | ICMP 114 Echo (ping) request | id=0x0003, seq=0/0, ttl=255 |
|---|----------|----------------------|------------------------------|-----------------------------|
| 2 | 0.000607 | 10.1.1.2 -> 10.2.1.2 | ICMP 114 Echo (ping) request | id=0x0003, seq=1/256, ttl=2 |
| 3 | 0.001191 | 10.1.1.2 -> 10.2.1.2 | ICMP 114 Echo (ping) request | id=0x0003, seq=2/512, ttl=2 |
| 4 | 0.001760 | 10.1.1.2 -> 10.2.1.2 | ICMP 114 Echo (ping) request | id=0x0003, seq=3/768, ttl=2 |
| 5 | 0.002336 | 10.1.1.2 -> 10.2.1.2 | ICMP 114 Echo (ping) request | id=0x0003, seq=4/1024, ttl= |

C9300X#

monitor capture test export location flash:test.pcap

#### 4. Start pakkettracer:

#### <#root>

C9300X#

```
show platform hardware fed switch 1 forward interface TwentyFiveGigE 1/0/2 pcap flash:test.pcap number 3
```

Show forward is running in the background. After completion, syslog will be generated.

C9300X#

```
*Oct 18 18:36:56.288: %SHFWD-6-PACKET_TRACE_DONE: Switch 1 F0/0: fed: Packet Trace Complete: Execute (
*Oct 18 18:36:56.288: %SHFWD-6-PACKET_TRACE_FLOW_ID: Switch 1 F0/0: fed: Packet Trace Flow id is 131077
C9300X#
C9300X#show plat hardware fed switch 1 forward last summary
Input Packet Details:
###[ Ethernet ]###
 dst
        = b0:8b:d0:8d:6b:d6
 src=78:ba:f9:ab:a7:03
           = 0 \times 800
 type
###[ IP ]###
     version = 4
     ihl
              = 5
              = 0x0
     tos
              = 100
     len
     id
              = 15
     flags
              =
     frag
              = 0
              = 255
     ttl
     proto
              = icmp
     chksum
              = 0xa583
     src=10.1.1.2
           = 10.2.1.2
     dst
    options = ''
###[ ICMP ]###
       type
                 = echo-request
        code
                 = 0
```

| chksum = 0xae1           | 7            |             |          |         |       |           |       |      |      |       |      |     |    |    |    |      |
|--------------------------|--------------|-------------|----------|---------|-------|-----------|-------|------|------|-------|------|-----|----|----|----|------|
| id = 0x3                 |              |             |          |         |       |           |       |      |      |       |      |     |    |    |    |      |
| seq = $0x0$              |              |             |          |         |       |           |       |      |      |       |      |     |    |    |    |      |
| ###[ Raw ]###            |              |             |          |         |       |           |       |      |      |       |      |     |    |    |    |      |
| load = '00               | 0 00 00 00 0 | 1 1B CF     | 14 AB C  | D AB C  | D AB  | CD /      | AB CD | ) AB | CD   | AB CI | D AB | CD  | AB | CD | AB | CD A |
| Ingress:                 |              |             |          |         |       |           |       |      |      |       |      |     |    |    |    |      |
| Port                     | : Twenty     | FiveGig     | E1/0/2   |         |       |           |       |      |      |       |      |     |    |    |    |      |
| Global Port Number       | : 2          |             |          |         |       |           |       |      |      |       |      |     |    |    |    |      |
| Local Port Number        | : 2          |             |          |         |       |           |       |      |      |       |      |     |    |    |    |      |
| Asic Port Number         | : 1          |             |          |         |       |           |       |      |      |       |      |     |    |    |    |      |
| Asic Instance            | : 1          |             |          |         |       |           |       |      |      |       |      |     |    |    |    |      |
| Vlan                     | • 4095       |             |          |         |       |           |       |      |      |       |      |     |    |    |    |      |
| Manned Vlan TD           | • 1          |             |          |         |       |           |       |      |      |       |      |     |    |    |    |      |
| STP Instance             | • 1          |             |          |         |       |           |       |      |      |       |      |     |    |    |    |      |
| BlockForward             |              |             |          |         |       |           |       |      |      |       |      |     |    |    |    |      |
| Blockloann               | . 0          |             |          |         |       |           |       |      |      |       |      |     |    |    |    |      |
|                          | : 0          |             |          |         |       |           |       |      |      |       |      |     |    |    |    |      |
| L3 Interface             | : 38         |             |          |         |       |           |       |      |      |       |      |     |    |    |    |      |
| IPV4 Routing             | : enable     | a           |          |         |       |           |       |      |      |       |      |     |    |    |    |      |
| IPV6 Routing             | : enable     | d           |          |         |       |           |       |      |      |       |      |     |    |    |    |      |
| Vrt Id                   | : 0          |             |          |         |       |           |       |      |      |       |      |     |    |    |    |      |
| Adjacency:               |              |             |          |         |       |           |       |      |      |       |      |     |    |    |    |      |
| Station Index            | : 179        |             |          |         |       |           |       |      |      |       |      |     |    |    |    |      |
| Destination Index        | : 20754      |             |          |         |       |           |       |      |      |       |      |     |    |    |    |      |
| Rewrite Index            | : 24         |             |          |         |       |           |       |      |      |       |      |     |    |    |    |      |
| Replication Bit Ma       | p : 0x1      | ['remo      | teData'] |         |       |           |       |      |      |       |      |     |    |    |    |      |
| Decision:                |              |             |          |         |       |           |       |      |      |       |      |     |    |    |    |      |
| Destination Index        | : 20754      | [DI_RC      | P_PORT3] |         |       |           |       |      |      |       |      |     |    |    |    |      |
| Rewrite Index            | : 24         |             |          |         |       |           |       |      |      |       |      |     |    |    |    |      |
| Dest Mod Index           | : 0          | [IGR_F      | IXED_DMI | _NULL_  | VALU  | E]        |       |      |      |       |      |     |    |    |    |      |
| CPU Map Index            | : 0          | [CMI_N      | ULL]     |         |       |           |       |      |      |       |      |     |    |    |    |      |
| Forwarding Mode          | : 3          | -<br>[Other | or Tunn  | e]]     |       |           |       |      |      |       |      |     |    |    |    |      |
| Replication Bit Man      | р :<br>с     | ['remo      | teData'l |         |       |           |       |      |      |       |      |     |    |    |    |      |
| Winner                   |              | I 3FWDT     | PV4 100K | UP      |       |           |       |      |      |       |      |     |    |    |    |      |
| Oos Label                | : 1          |             |          |         |       |           |       |      |      |       |      |     |    |    |    |      |
| SCT                      | • •          |             |          |         |       |           |       |      |      |       |      |     |    |    |    |      |
|                          | . 0          |             |          |         |       |           |       |      |      |       |      |     |    |    |    |      |
| Faracs                   | . 0          |             |          |         |       |           |       |      |      |       |      |     |    |    |    |      |
| Possible Poplication     |              |             |          |         |       |           |       |      |      |       |      |     |    |    |    |      |
| Possible Replication     | . DCD        |             |          |         |       |           |       |      |      |       |      |     |    |    |    |      |
| FOIL<br>Acia Instance    | . KCP        |             |          |         |       |           |       |      |      |       |      |     |    |    |    |      |
| Asic Instance            | . 0          |             |          |         |       |           |       |      |      |       |      |     |    |    |    |      |
| ASTC POPUL Number        | : 0          |             |          |         |       |           |       |      |      |       |      |     |    |    |    |      |
| Dutput Port Data         |              |             |          |         |       |           |       |      |      |       |      |     |    |    |    |      |
| Port                     | : RCP        |             |          |         |       |           |       |      |      |       |      |     |    |    |    |      |
| Asic Instance            | : 0          |             |          |         |       |           |       |      |      |       |      |     |    |    |    |      |
| ASIC Port Number         | : 90         |             |          |         |       |           |       |      |      |       |      |     |    |    |    |      |
| Unique RI                | : 0          | F           | -        |         |       |           |       |      |      |       |      |     |    |    |    |      |
| Rewrite Type             | : 0          | LUnkno      | wnj      |         |       |           |       |      |      |       |      |     |    |    |    |      |
| Mapped Rewrite Type      | e : 229      | LIPSEC      | _TUNNEL_ | MODE_E  | NCAP_ | _FIRS     | STPAS | S_0  | UTER | V4_II | NNER | V4] |    |    |    |      |
| Vlan                     | : 0          |             |          |         |       |           |       |      |      |       |      |     |    |    |    |      |
| Mapped Vlan ID           | : 0          |             |          | _       |       | _         |       |      |      |       |      |     |    |    |    |      |
| RCP, mappedRii.fdM       | MuxProfileSe | t = 1 ,     | get fdM  | luxProf | ile   | from      | Марр  | edR  | ii   |       |      |     |    |    |    |      |
| Qos Label                | : 1          |             |          |         |       |           |       |      |      |       |      |     |    |    |    |      |
| SGT                      | : 0          |             |          |         |       |           |       |      |      |       |      |     |    |    |    |      |
| ******                   | *****        | ******      | ******   | *****   | ****  | * * * * : | ****  | ***  | **** | **    |      |     |    |    |    |      |
| Input Packet Details:    |              |             |          |         |       |           |       |      |      |       |      |     |    |    |    |      |
| N/A: Recirculated Packet |              |             |          |         |       |           |       |      |      |       |      |     |    |    |    |      |
| Ingress:                 |              |             |          |         |       |           |       |      |      |       |      |     |    |    |    |      |
| Port                     | : Recirc     | ulation     | Port     |         |       |           |       |      |      |       |      |     |    |    |    |      |
| Asic Port Number         | : 90         |             |          |         |       |           |       |      |      |       |      |     |    |    |    |      |
| Asic Instance            | : 0          |             |          |         |       |           |       |      |      |       |      |     |    |    |    |      |
| Vlan                     | : 0          |             |          |         |       |           |       |      |      |       |      |     |    |    |    |      |
| Mapped Vlan TD           | : 2          |             |          |         |       |           |       |      |      |       |      |     |    |    |    |      |
| appearian 10             | • •          |             |          |         |       |           |       |      |      |       |      |     |    |    |    |      |

STP Instance : 0 : 0 BlockForward BlockLearn : 0 : 38 L3 Interface : enabled IPv4 Routing : enabled IPv6 Routing Vrf Id : 0 Adjacency: Station Index : 177 : 21304 Destination Index Rewrite Index : 21 Replication Bit Map : 0x1 ['remoteData'] Decision: Destination Index : 21304 Rewrite Index : 21 Dest Mod Index : 0 [IGR\_FIXED\_DMI\_NULL\_VALUE] CPU Map Index : 0 [CMI\_NULL] Forwarding Mode : 3 [Other or Tunnel] Replication Bit Map : ['remoteData'] L3FWDIPV4 LOOKUP Winner : : 1 Qos Label SGT : 0 DGTID : 0 Egress: Possible Replication 1 Port : TwentyFiveGigE1/0/1 Output Port Data 2 Port 2 TwentyFiveGigE1/0/1 Global Port Number : 1 Local Port Number : 1 : 0 Asic Port Number Asic Instance : 1 Unique RI : 0 Rewrite Type : 0 [Unknown] : 13 Mapped Rewrite Type [L3\_UNICAST\_IPV4\_PARTIAL] V1an : 0 Mapped Vlan ID : 0 Output Packet Details: Port : TwentyFiveGigE1/0/1 ###[ Ethernet ]### dst = 00:62:ec:da:e0:02 src=b0:8b:d0:8d:6b:e4  $= 0 \times 800$ type ###[ IP ]### version = 4 ih] = 5 tos = 0x0len = 168id = 2114 flags = DFfrag = 0 = 254 tt1 proto = ipv6\_crypt = 0x45dbchksum src=198.51.100.1 = 192.0.2.2dst = '' options ###[ Raw ]### = ' load 6D 18 45 C9 00 00 00 06 09 B0 DC 13 11 FA DC F8 63 98 51 98 33 11 9C C0 D7 24 BF C2 1C 45 D3 1B 91 0B 5F B4 3A C0 

#### C9300X#

show crypto ipsec sa | in current outbound

current outbound spi:

#### 0x6D1845C9

(1830307273)

<-- Matches the load result in packet trace

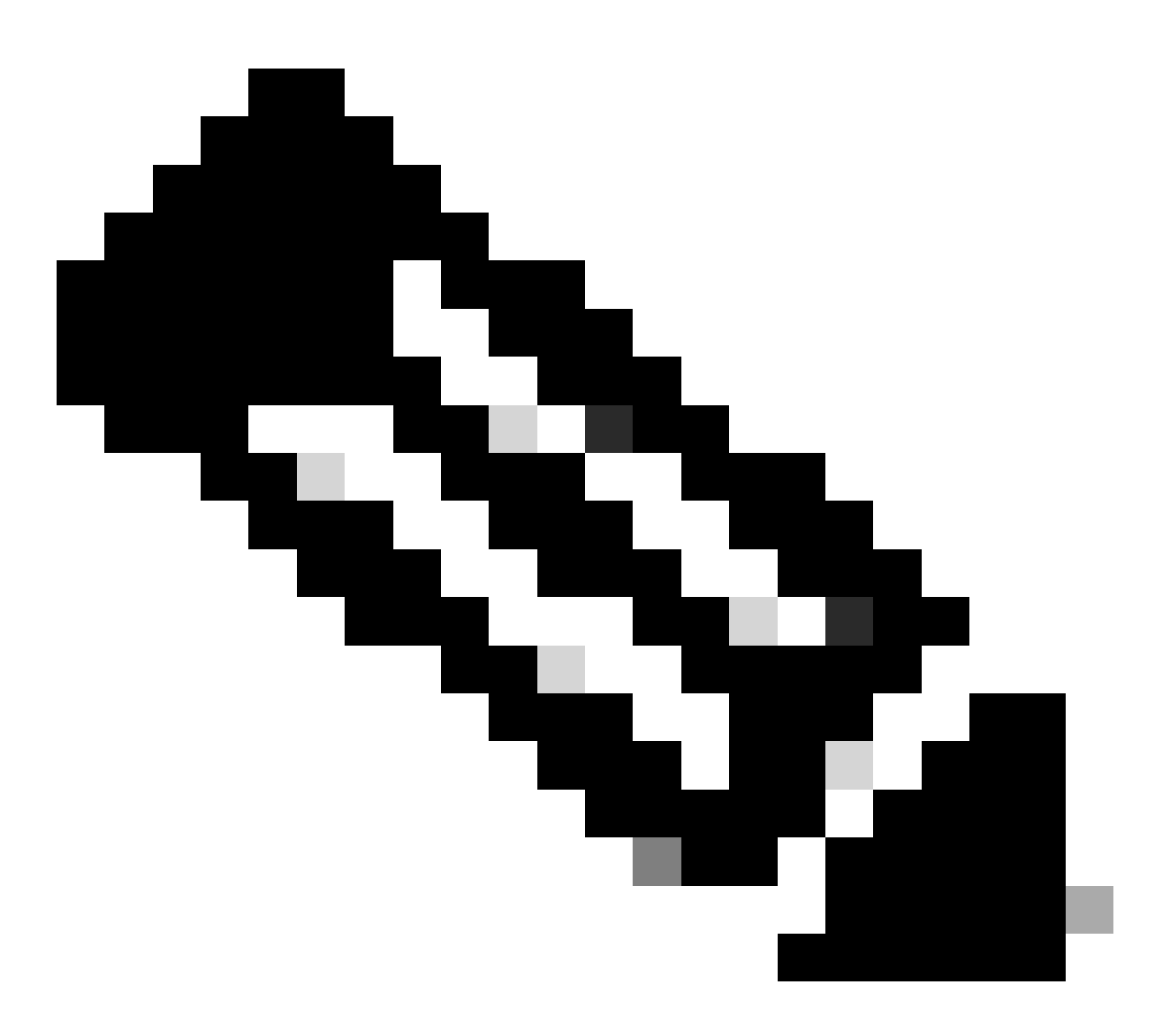

Opmerking: in de vorige uitvoer is het pakket doorgestuurde uitgang het ESP-pakket met de huidige uitgaande SA SPI. Voor een gedetailleerdere FED-beleidsanalyse, de detailvariant van hetzelfde commando. Voorbeeld: toon plat hardware gevoed switch 1 voorwaartse laatste detail kan worden gebruikt.

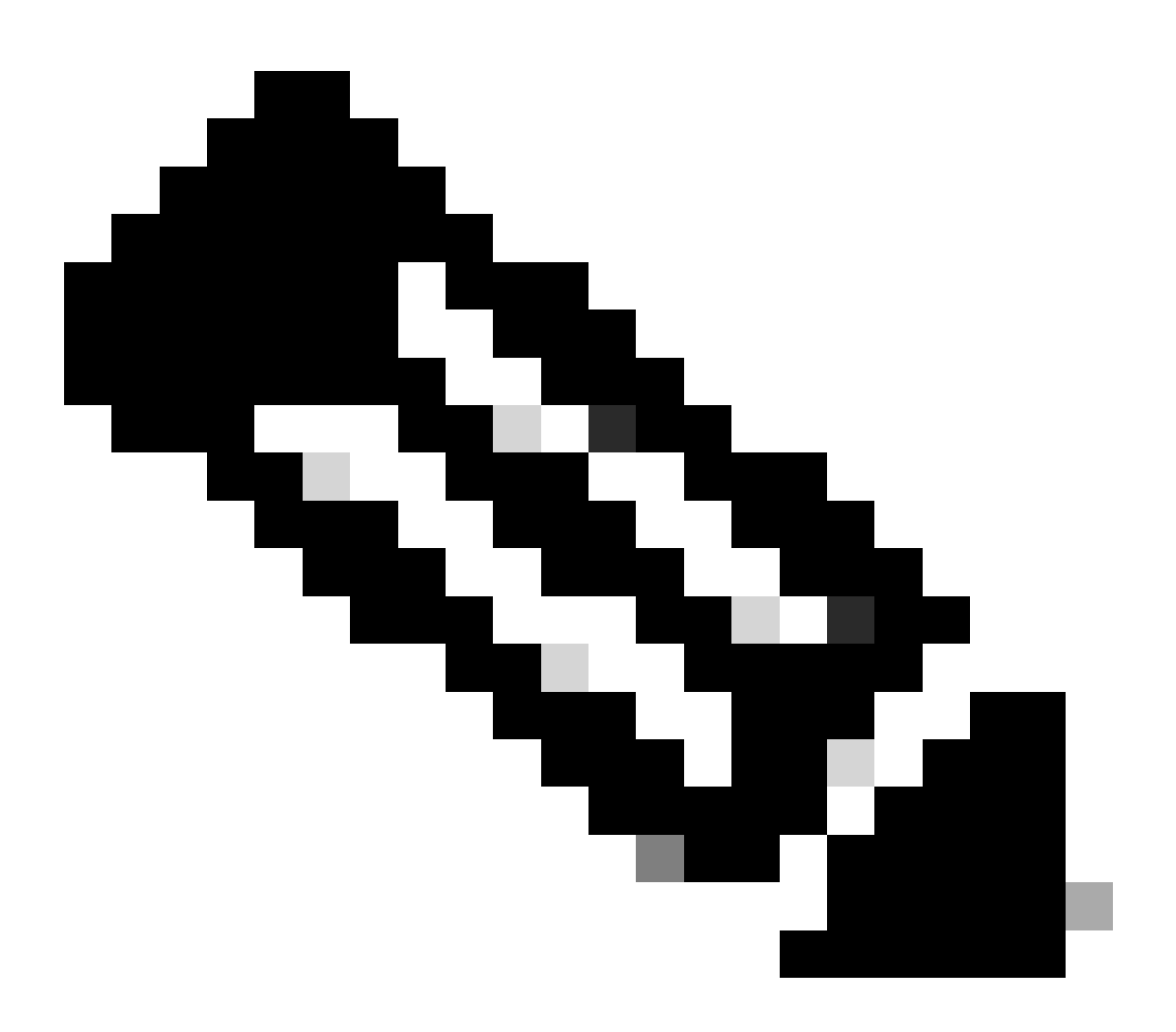

**Opmerking**: PDF-dataplane debugging dient alleen mogelijk te zijn met ondersteuning van TAC. Dit zijn zeer lage sporen die de techniek nodig heeft als het probleem niet kan worden geïdentificeerd via normale CLI's/Debugs.

<#root>

C9300X#

set platform software trace fed switch active ipsec verbose

#### C9300X#

debug platform condition feature ipsec dataplane submode all level verbose

C9300X#

show logging process fed module ipsec internal

IPsec PD/SHIM-debugs

<#root>

debug platform software ipsec info

debug platform software ipsec error

debug platform software ipsec verbose

debug platform software ipsec all

Gerelateerde informatie

• IPsec op Catalyst 9300 Switches configureren

## Over deze vertaling

Cisco heeft dit document vertaald via een combinatie van machine- en menselijke technologie om onze gebruikers wereldwijd ondersteuningscontent te bieden in hun eigen taal. Houd er rekening mee dat zelfs de beste machinevertaling niet net zo nauwkeurig is als die van een professionele vertaler. Cisco Systems, Inc. is niet aansprakelijk voor de nauwkeurigheid van deze vertalingen en raadt aan altijd het oorspronkelijke Engelstalige document (link) te raadplegen.